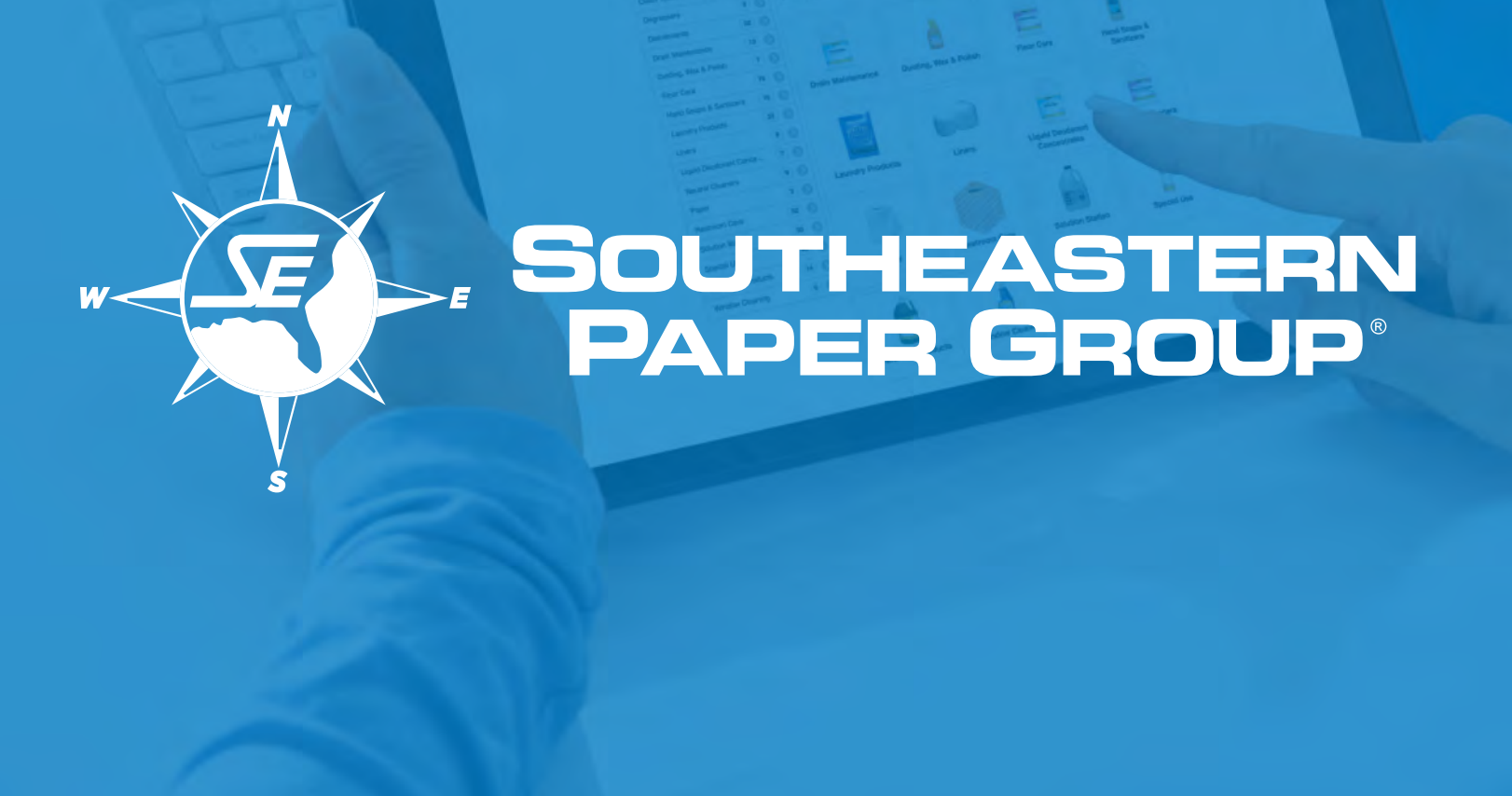

# SEPG WEB@WORK Quick Reference Guide

shop.sepg.com

# Connect to SEPG online for faster, easier ordering!

You can access all the information you need to stay connected with Southeastern Paper Group through our easy-to-use eCommerce platform. Browse the SEPG product catalog, access Safety Data Sheets, look up prices, create your own custom order guide, place orders and receive confirmation – all via a convenient and quick interface.

#### Reduce transaction costs. Start ordering online today with these simple steps:

# **SELECT YOUR SHOPPING EXPERIENCE**

**Desktop Quick Reference Guide** 

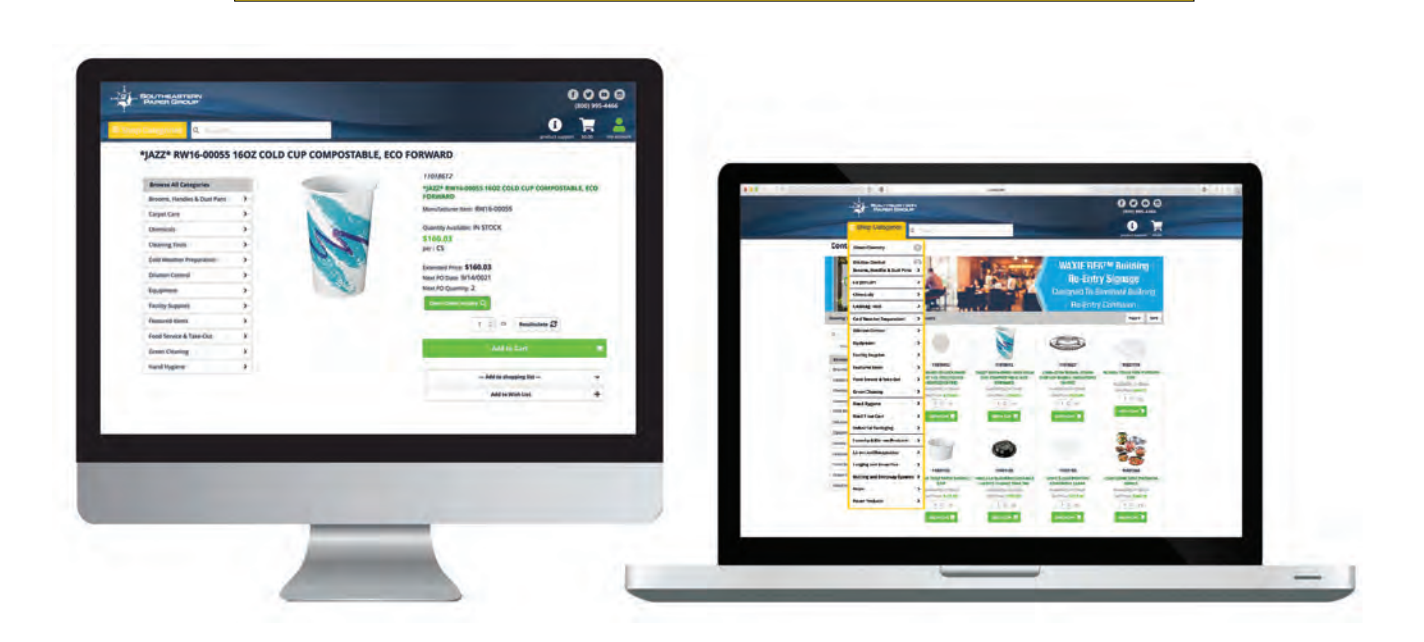

## **Mobile Quick Reference Guide**

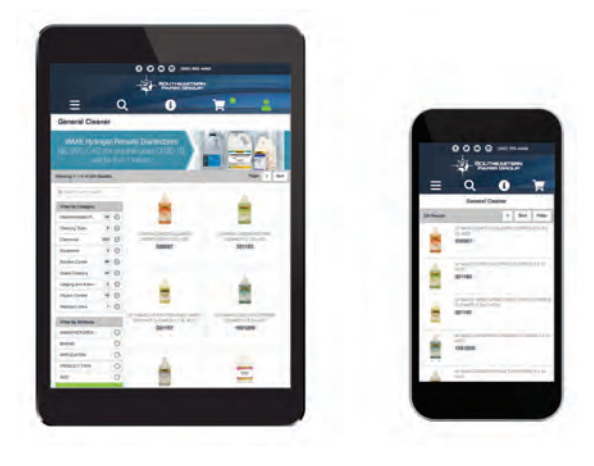

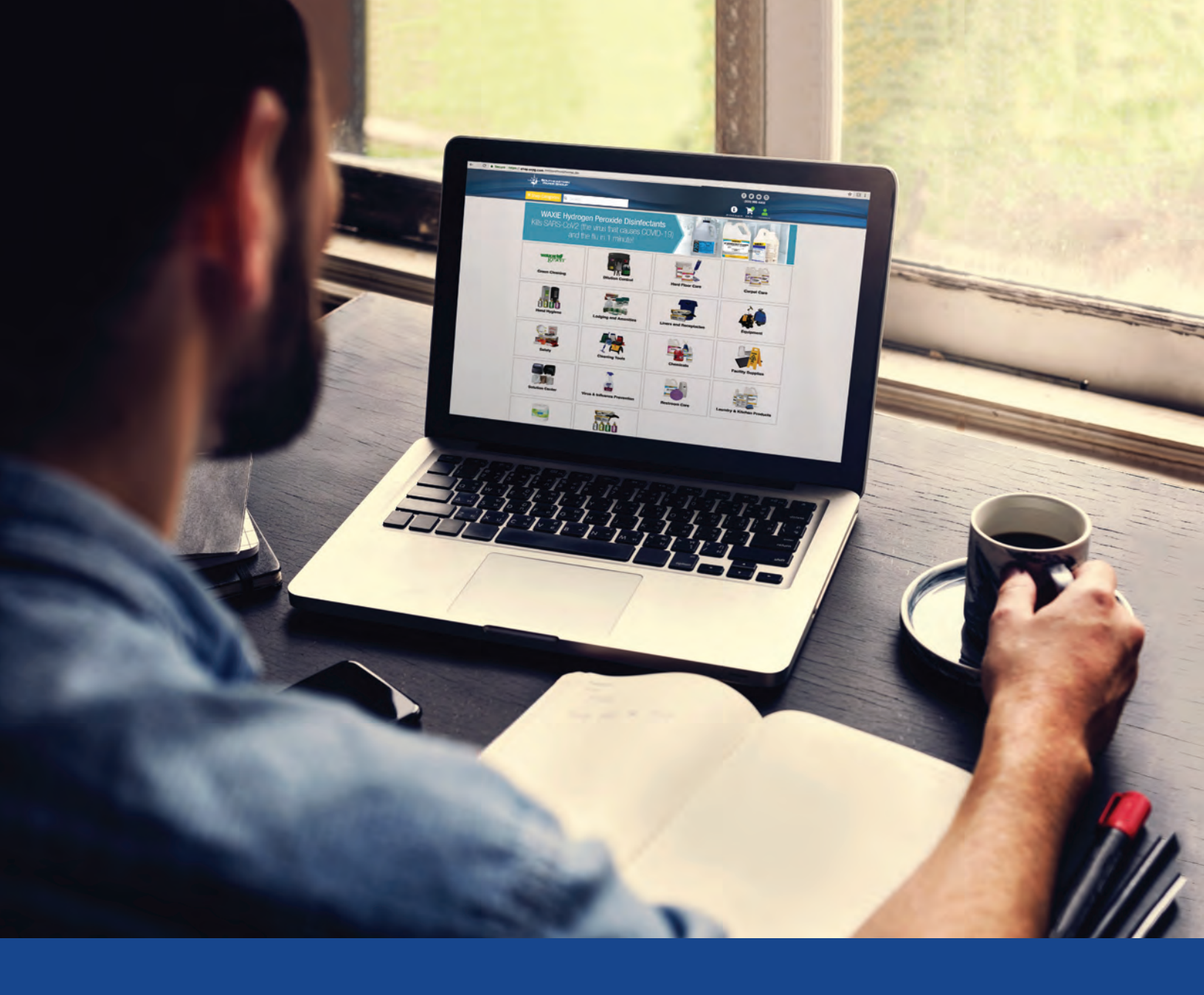

# Desktop Quick Reference Guide

#### Logging In & Selecting a Ship-To Address

- Launch your web browser and type in the address: http://shop.sepg.com.
- Enter your User Name and Password (password is case sensitive). If you do not know your username and password, please contact your SEPG Sales Representative for this information.
- Select the Account icon \_\_\_\_\_ for a pop out login option.
- If you have more than one Ship-To, you will be prompted to select one.
- You can filter the Ship-To list by entering the Ship-To Number, Ship-To Name, or Street Address and selecting the Search button.
- Scroll down and select the desired Ship-To Address.

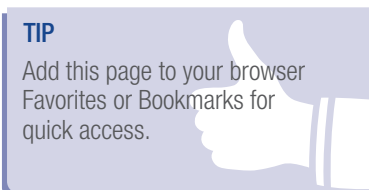

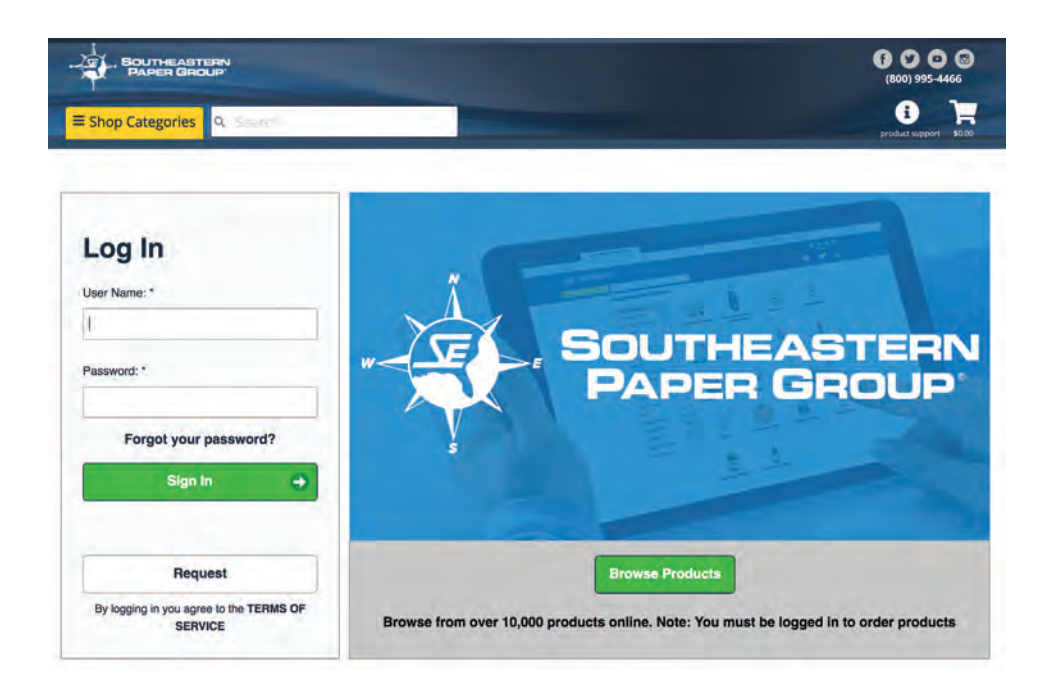

| Search Criteria                                   | r h                                  |                                                                                                    |                |
|---------------------------------------------------|--------------------------------------|----------------------------------------------------------------------------------------------------|----------------|
| Ship-To Number:                                   | 7<br>6                               | City:                                                                                                    |                |
| Ship-To Name:                                     |                                      | State:                                                                                                    |                |
| Street Address:                                   | <u></u>                              | Country:                                                                                                    | – Select One – |
|                                                   |                                      | and the second second se |                |
|                                                   |                                      | Postal Code:                                                                                                    |                |
| howing 1 - 5 of 5 R<br>elect a Shipping<br>Jumber | esults.<br>Address                   | Postal Code:<br>Search Q<br>Street Address                                                                                                    |                |
| howing 1-5 of 5 R<br>elect a Shipping<br>Number   | esuits<br>; Address<br>SANDPA WALKER | Postal Code:<br>Search Q<br>Street Address<br>EMPLOYEE TEST<br>SOUTHEASTERK PAPER GROUP<br>WY ADDESS 3<br>SAUDRA WALKER<br>BROWNS SUMMET, 27214                                                                                                    |                |

Browsing Categories

SEPG's Online Catalog contains thousands of items. These items are grouped into categories and subcategories to help narrow your search based on the type of product or its application.

#### From the Home Page:

- Go to the home page by selecting the shop.sepg.com banner in the top lefthand corner of the screen or typing https://shop.sepg.com/mStorefront/home. do into your web browser's address bar.
- ► Select the desired category.
- Select the desired subcategory.

#### From the Browse Category Menu:

- Open the menu by hovering over the Shop Categories button.
- ► Drag your mouse to the desired category.
- Select the desired subcategory.
- ► While viewing the items on the subcategory page, quickly add items to cart by adjusting the Quantity (QTY) you would like to purchase and selecting the Add to Cart button ♀ underneath the product summary of each item.

#### TIP

You can also select category title above the subcategory list to view all items that are in a category.

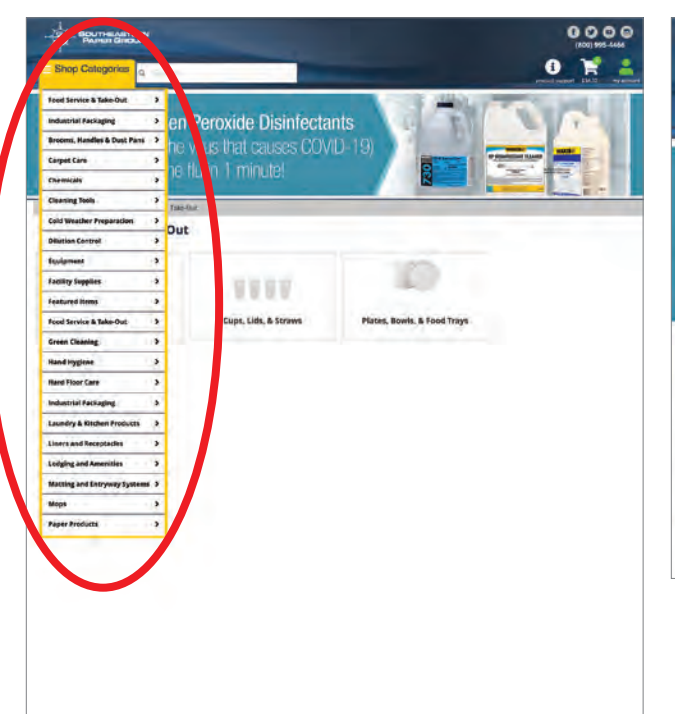

|                        | AN<br>P |   |
|------------------------|---------|---|
| E Shop Categories      | Q, C    |   |
| Green Cleaning         | Ø       | İ |
| Dilution Control       | 0       | e |
| Hard Floor Care        | 0       | h |
| Carpet Care            | Ø       | 1 |
| Hand Hygiene           | 0       | - |
| Lodging and Amenities  | Ø       |   |
| Liners and Receptacles | Ø       |   |
| Equipment              | Ø       |   |
| Safety                 | 0       |   |
| Cleaning Tools         | 0       |   |

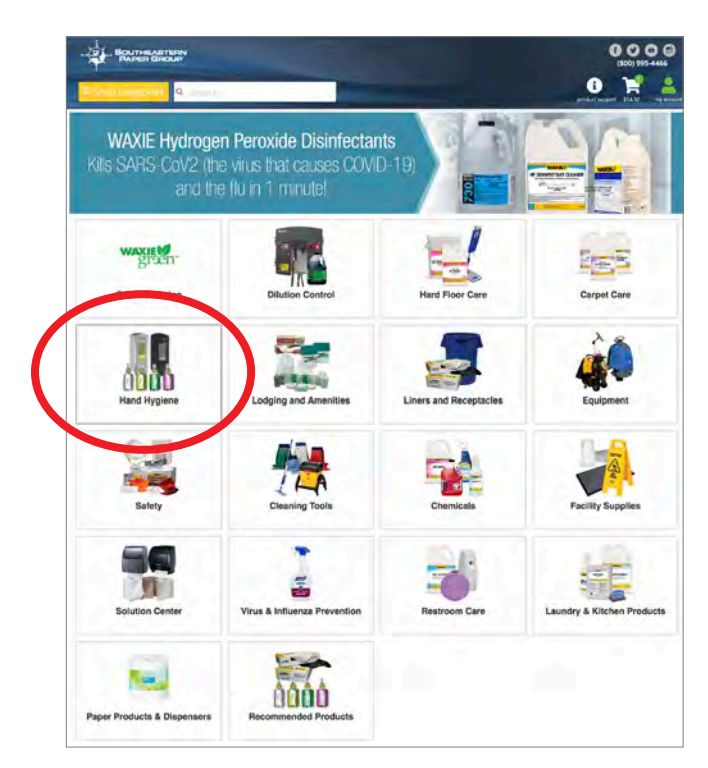

| ■ Shop Categories      | Q. Beart |
|------------------------|----------|
| Green Cleaning         |          |
| Filter by Category     |          |
| Chemical-Free Cleaning | 30       |
| Green Chemicals        | 264      |
| Green Equipment        | 76       |
| Green Liners           | 37       |
| Green Paper            | 140      |
| Hand Hygiene           | 49       |
| Matting                | 9        |
| Water Efficiency       | 39       |

# Searching for Items

- Enter the phrase you would like to lookup in the Search Products field at the top center of your shop.sepg.com window.
- On the left-hand side of your shop.sepg. com window you can filter by category or by common attributes shared by the products.
- While viewing the items in the search results page, you can quickly add items to cart by adjusting the Quantity (QTY) you would like to purchase and selecting the Add to Cart button underneath the product summary of each item.

#### TIP

Access the category menus and sub menus by hovering over the Shop Categories section.

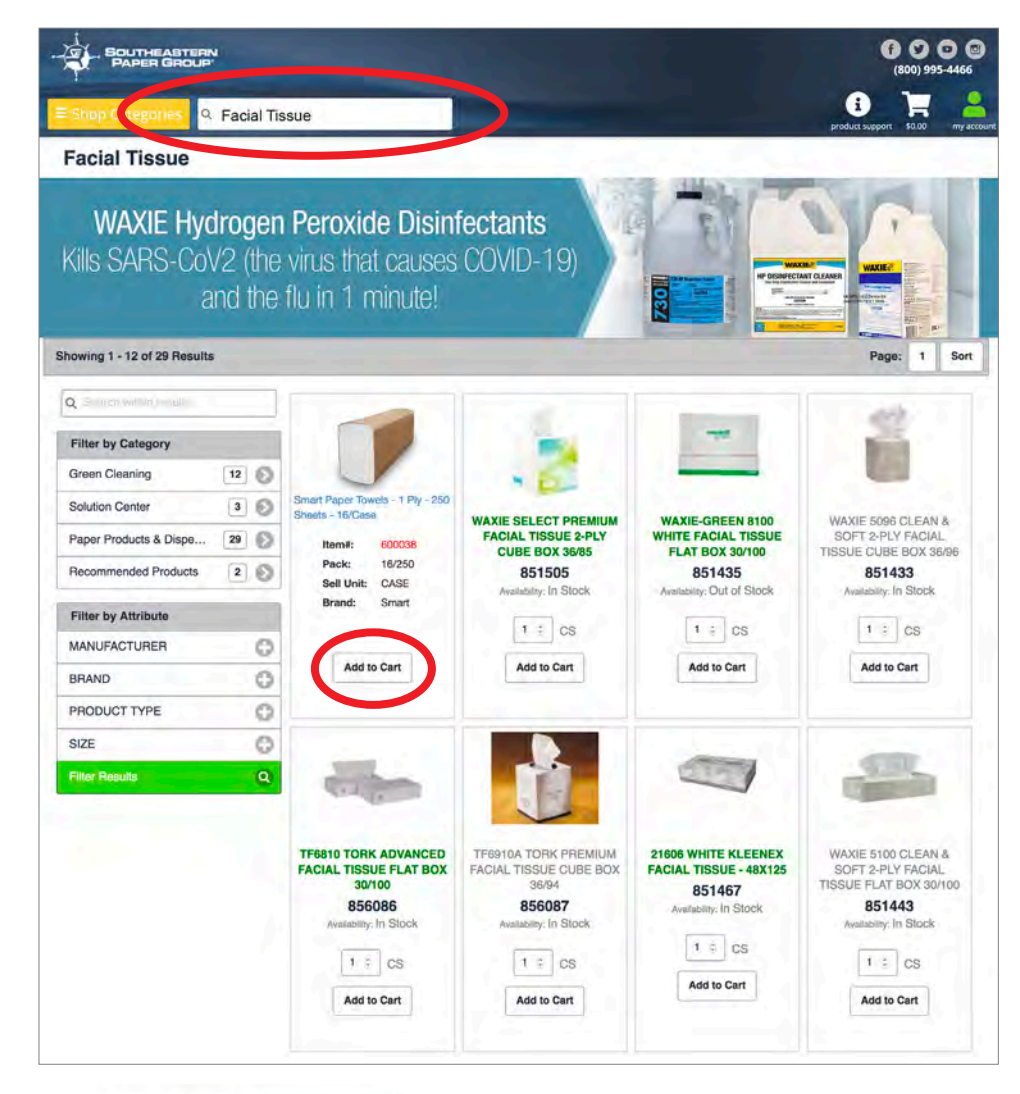

|   | Filter by Category     |      |
|---|------------------------|------|
|   | Green Cleaning         | 12 🕥 |
|   | Solution Center        | 3 📀  |
|   | Paper Products & Dispe | 29 🕥 |
|   | Recommended Products   | 2 🕥  |
| / | Filter by Attribute    |      |
|   | MANUFACTURER           | 0    |
|   | SMART                  |      |
|   | GEORGIA PACIFIC        |      |
|   | KIMBERLY-CLARK CORPO   | RA   |
|   | BAY WEST               |      |
|   | SCA TISSUE NORTH AME   | RIC  |
| N | Show more              |      |
|   | BRAND                  | 0    |
|   | PRODUCT TYPE           | 0    |
|   | SIZE                   | 0    |
| 1 | Filter Results         | Q    |

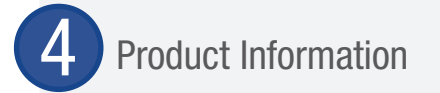

- Find the desired item by navigating to it from Category selection or searching for it. (Link to the Browse Categories and Search for Items section).
- ► Select on the image of the item.
- You can view the product information in the tabs below the image. Click to expand each one.
- Enter the desired amount the Quantity (QTY) box and select the Add to Cart button.
- Alternatively, you can add the item to a new or existing Shopping List or your Wish List.

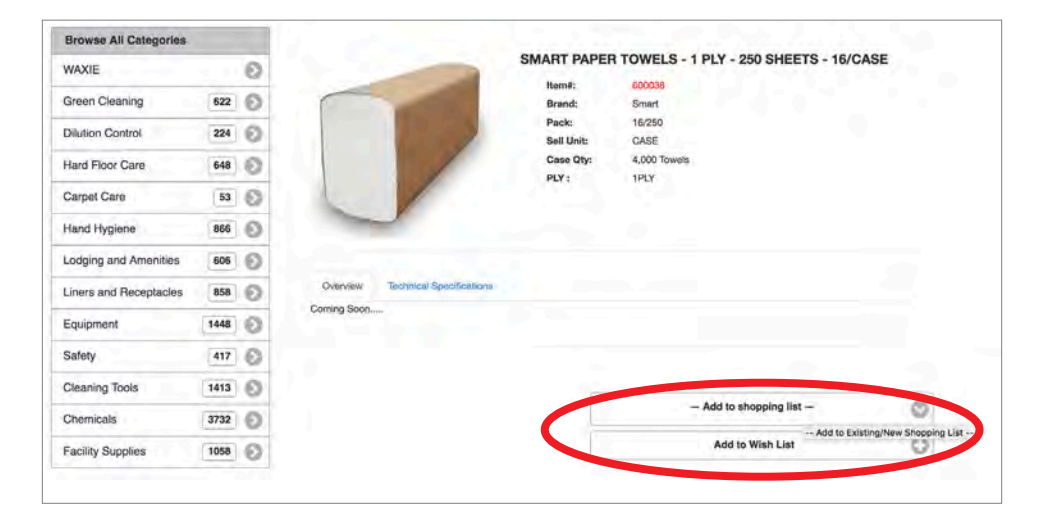

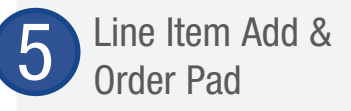

- Select the My Account icon in the top right-hand corner of the shop.sepg.com window.
- The Line Item Add option allows you to quickly add an item to your cart if you know the Item Number, Quantity, and (optionally) Unit of Measure.
- The Order Pad option does the same but for multiple items.
- Once the information is filled out, select the Add to Cart button.

|   | Welcome, Guest            |    |
|---|---------------------------|----|
|   | New Website Documentation | 0  |
|   | User Session              | •  |
|   | My Account                | •  |
|   | Shopping Lists            | •  |
|   | Approvals                 | •  |
|   | View Wish List            | 0  |
|   | Line Item Add             | 0  |
| / | 851504                    |    |
|   | 2                         | 10 |
|   | Dath of Mossure           | 2  |
|   | Add to Cart               |    |
|   | Order Pad                 | 0  |
|   | Logout                    | 0  |
|   |                           |    |

# Shopping Lists

- Select the My Account icon in the top right corner of the shop.sepg.com window.
- ► The Account Menu will slide out from the right-hand side of the window.
- Select Shopping Lists from the account menu. A dropdown will appear showing the first five lists.
- If you do not see the desired list, select More. This will take you to the Shopping List selection screen.
- Scroll down the list and select the desired Shopping List.
- From that menu, you can edit or delete the items.
- You can also copy to a New List or export the list to a Tab-Separated Text File.

| TIP                                 |   |
|-------------------------------------|---|
| Your Shopping List Menu is also the | Э |
| location for your Negoiated Pricing |   |
| List (NPL).                         |   |

|                      | ASTERN<br>GROUP                                                                                                    | (800) 995-4466<br>(800) 895-4466 |
|----------------------|----------------------------------------------------------------------------------------------------|----------------------------------|
| E Shop Categori      | es Q Search                                                                                                    |                                  |
| My Compa             | ny Shopping List                                                                                                    |                                  |
| nowing 1 - 4 of 4 Re | esuits                                                                                                    |                                  |
|                      | Ship-To: Copy To:<br>- Select One - Select One |                                  |
|                      | WAXIE-GREEN CLEANTOUCH LX CLEAR & MILD FOAM HNDWSH         Item#: 386410         Meanu Item#: 1911-02-BCED0YL         :         Cty:       :         Cty:       :                                                                                                    | 1 1200ML 2/CS                    |
|                      | WAXIE-GREEN 40X48 16 MIC NAT CORELESS RL LINER 6/25 (150<br>Item#: 701100<br>Mainu Item#: E8048VNIR01                                                                                                    | VCS)                             |
|                      | 04/2 CS 😱                                                                                                    |                                  |
|                      | WAXIE-GREEN 24X33 16 MIC NAT CORELESS RL LINER 10/25(25)<br>Item#: 701102<br>Manu Item#: E4833VNIR01                                                                                                    | @/CS)                            |
|                      | Cey: cs                                                                                                    |                                  |

| TIP                                 |
|-------------------------------------|
| If no review is necessary you can   |
| do directly to Checkout in the top  |
| right-hand corner of the shop.sepg. |
| com window.                         |
|                                     |

#### Order Guide

- Select the My Account *l* icon in the top right corner of the shop.sepg.com window.
- ► The Account Menu will slide out from the right-hand side of the window.
- Select Shopping Guide from the account menu. A side menu will show the Order Guide option.
- This will take you to the Order guide selection screen.
- Scroll down the list and select the desired Order Guide.
- Order guide items that are found from the general search are identified with an orange OG label.
- The search criteria has been extended to include original SEPG item numbers to assist customers in finding products. SEPG item numbers can be searched in the general search and within the order guide under keyword search.
- Customers restricted to ordering from the order guide only are not able to order items outside of the order guide.

|                |                                                                                                | (800) 995 4460 New Web     | isite Documentati |
|----------------|------------------------------------------------------------------------------------------------|----------------------------|-------------------|
| nop Categories | Q. 34-1                                                                                        | 🚯 🐂 User Ses               | sion +            |
|                | Ordex Guide                                                                                    | My Acce                    | unt —             |
|                | Order Guide                                                                                    | Edit Act                   | ound >            |
|                | Search Criteria                                                                                | PickUp                     | Locations >       |
|                | - Filter by Category Filter                                                                    | by Subcategory - • Shippin | g Addresses 3     |
|                |                                                                                                | Order H                    | listory >         |
|                | Search Keyword:                                                                                | Saved C                    | Inders (0)        |
|                |                                                                                                | Revew                      | Ordera 🕨 🕨        |
|                | Starrol 14 Reser                                                                               | Shoppin                    | g Lista —         |
|                | Showing 1 - 12 of 232 Results                                                                  | Brann Page 1 Sort Order C  | iuide 🔹 🔹         |
|                | Resides For Forges 12   24   48                                                                | Supplier                   | ,                 |
|                | GB12-TSH GRILL BRICK                                                                           | 314.91 Approval            | s +               |
|                | Customer kenne, 1031621<br>Manu cevez C611./15H                                                | Civ View With              | h List >          |
|                | Qep7                                                                                           | I to a March               | 244 ±             |
|                | GH2503PCSPKIT ENVIROWARE HVY WT KIT (K.F.T.S&P 13X13 1PLY NA<br>Communication Internal 1002680 | 146.80 Order Pa            | d t               |
|                | 8 Maru, Iteme Gird3038CDP007<br>Qqr:0                                                          | Cry Logout                 |                   |
|                | PTC16-098 16/1802 RPET CLEAR CUP 20/50                                                         | 528.53                     |                   |
|                | Customer Itamie 11013-03                                                                       | m                          |                   |
|                | Qity: D                                                                                        |                            |                   |
|                | B# BROWN KRAFT PAPER BAG 500 PER CASE                                                          | \$16.43                    |                   |
|                | Customer Items: 110165<br>Manufame: 15202                                                      | Cir Cir                    |                   |
|                | Qap7                                                                                           |                            |                   |
|                | R820 ROUND WOODEN TOOTHPICKS 2-3/4" NATURAL                                                    | 821,11                     |                   |
|                | Cuttimer Barrier, 11054000                                                                     | Ox.                        |                   |
|                | Qty:-3                                                                                         |                            |                   |

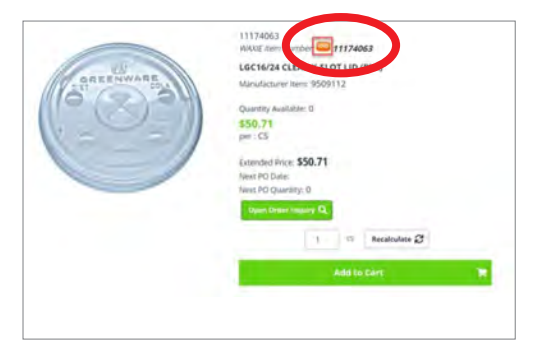

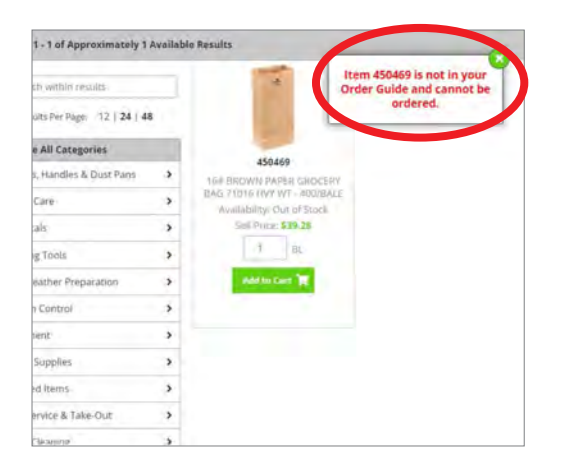

# 8 Reviewing Your Order

- ► Select the Shopping Cart ♥ icon in the top right corner of the shop.sepg.com window.
- ► Select the Cart Detail button.
- You can update the quantity of an item. Enter the desired quantity amount in the QTY box in the item(s) summary and select Update at the bottom of the list.
- You can review products in the Products section.
- You can also remove items from the cart, clear your shopping cart, or convert your cart to a shopping list by selecting one of the options at the bottom of the cart.

|                          | -                                                                                                    |   | 6000<br>(301) 995-4466<br>3 (201) 995-4466 |
|--------------------------|----------------------------------------------------------------------------------------------------|---|--------------------------------------------|
| Continue shopping        |                                                                                                    |   | product support in Social in the second    |
| Shopping Cart            |                                                                                                    |   |                                            |
| 1 Items in cart          |                                                                                                    |   | Checkout 🔶                                 |
| In Stock<br>Ony: 2 = /cs | - 1 PLY - 250 SHEETS - 16/CASE                                                                                                    |   | Deteio?                                    |
|                          | Undate                                                                                                    | 0 |                                            |
|                          | Delete                                                                                                    | 0 |                                            |
|                          | Clear Cart                                                                                                    | 0 |                                            |
|                          | Create Shopping List                                                                                                    | Q |                                            |
|                          | and the second second se |   |                                            |

Checking Out

- When you are ready, select the green Checkout button at either the top righthand side next to the shopping cart or at the bottom of the Shopping Cart items list.
- Review/fill out required fields in the Contact Information and Billing Address sections. (Indicated by a \*).
- If you would like to change your Ship-To Address, select the Change Ship-To button in the Billing Address section.
- Enter any shipping instructions in the Shipping Instructions field under the Order Information section.
- Select the Submit Order/Submit for Approval button at the bottom of your screen.
- You can also save orders for 14 days by selecting the Save Order button.

#### TIP

Payment by credit card is not available for all accounts. To inquire about paying by credit card, please contact your Account Consultant.

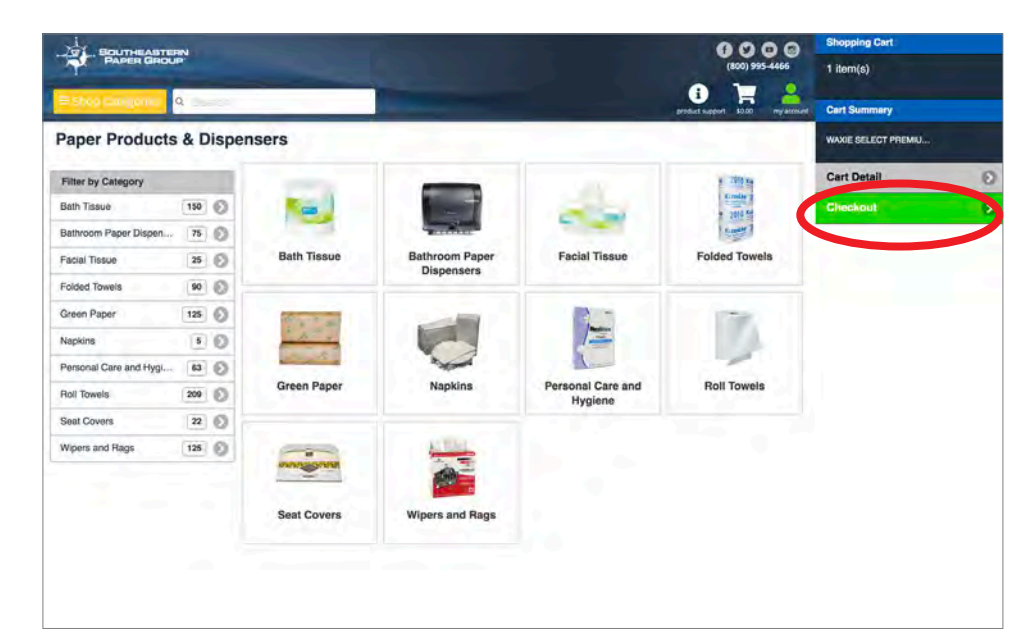

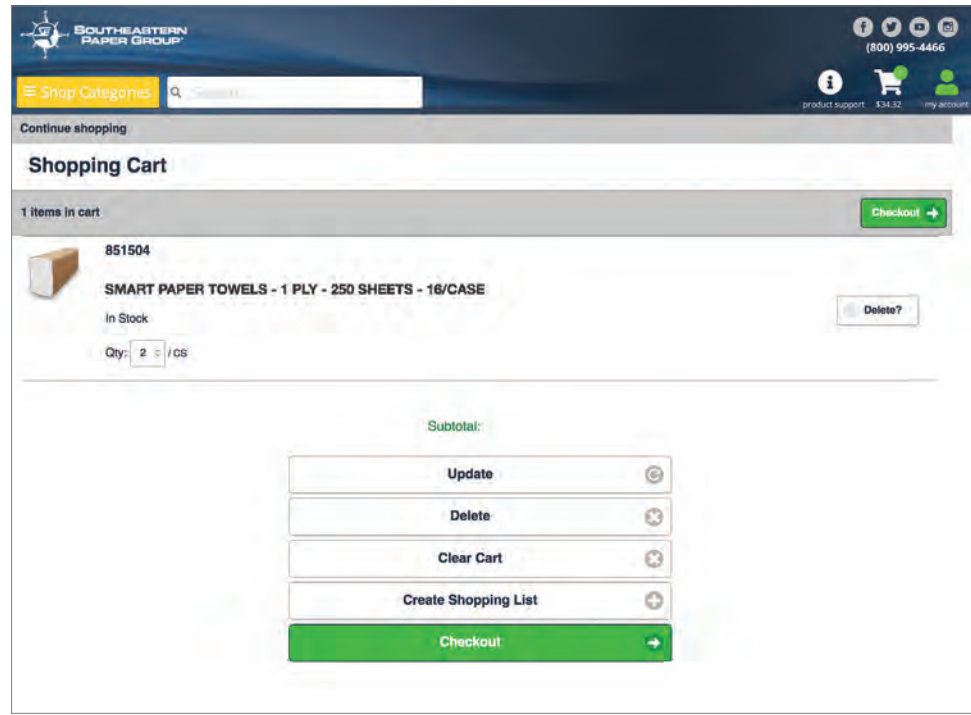

| PAPER GROUP                |                             | (800) 995-4466                   |
|----------------------------|-----------------------------|----------------------------------|
| op Categories 🔍 Securi     |                             | product support \$34.32 mylatros |
| Shopping Carr Checkout Com | Linnailee                   |                                  |
| Checkout                   |                             |                                  |
| Contact Information        |                             | -                                |
| Name: *                    | Guest                       |                                  |
| Requested Ship Date: *     |                             |                                  |
| E-mail Address: *          |                             |                                  |
| Purchase Order Number:*    |                             |                                  |
| Phone: *                   | 888 8888 Ext: Country Code: |                                  |
| Pay by credit card         | No                          |                                  |

# Saved Orders

- Select the My Account <u></u>icon in the top right-hand corner of the shop.sepg.com window. The Account Menu will slide out from the right-hand side of the window.
- Select the My Account button from the menu.
- Select the Saved Orders button that appears in the dropdown. A number will indicate how many orders you have saved.
- Select the Created Date button to review and finish your order.

## Review Pending or Denied Orders

- Select the My Account ight-hand corner of the SEPG shop window.
- The Account Menu will slide out from the right-hand side of the window.
- Select the Approvals button from the menu.
- Select the Pending Orders button that appears in the dropdown. A number will indicate how many orders you have pending.
- Select Approve under the Action column of the order you wish to review.
- You will be taken to the Checkout section to review and finish the order.
- Alternatively you can Edit or Deny the order requests.
- If you are the submitter, you can select the Denied Orders button to review comments on orders there were not approved.
- Select Edit for either menu will add items to your existing cart.

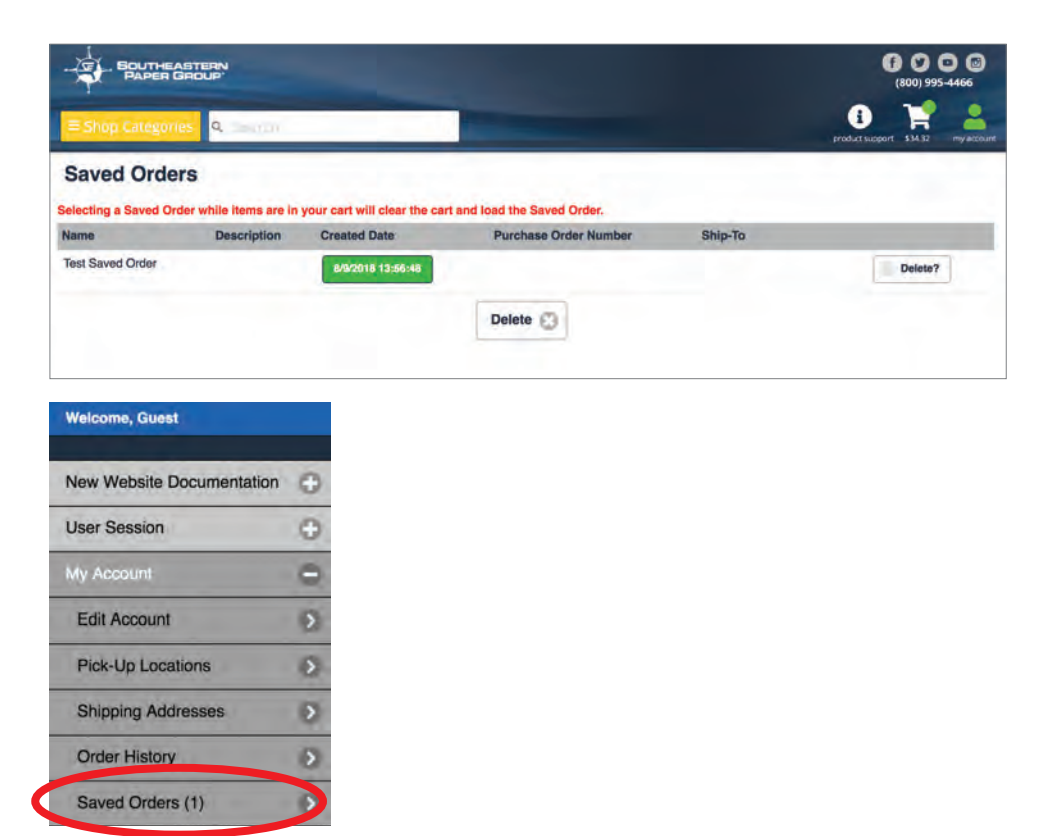

| Eshop Categories         Quantum Second           Review Orders           Search Criteria           Entry Date           From:         07/14/2018           To:         08/13/2018           Other Qualifiers         Image: Color of the second of the second |                         |            |   | (f) 💟 🖸 🕝<br>(800) 995-4466      |
|----------------------------------------------------------------------------------------------------|-------------------------|------------|---|----------------------------------|
| Review Orders         Barch Criteria         Entry Date         From:       07/14/2018         To:       08/13/2018         Other Qualifiers         Order Number:       /         Purchase Order Number :       /         E-mail Addrese:       /         Watehouse:       Select One         Shio To :       /                                                                                                    | Shop Categories 9. Se   | attr-      |   | product susport \$34.32 my acces |
| Bearch Criteria         Entry Date         From:       07/14/2018         To:       08/13/2018         Other Qualifiers         Order Number:       /         Purchase Order Number :       /         Purchase Order Number :       /         Purchase Order Number :       /         E-mail Address:       /         Warehouse:       Select One         Shio To :       /                                                                                                    | Review Orders           |            |   |                                  |
| Entry Date         From:       07/14/2018         To:       08/13/2018         Other Qualifiers         Order Number:       /         Purchase Order Number:       /         Purchase Order Number:       /         Purchase:       /         Shio To:       /                                                                                                    | earch Criteria          |            |   |                                  |
| From:       07/14/2018         To:       08/13/2018         Other Qualifiers         Order Number:         /         Purchase Order Number :         E-mail Addrese:         Warehouse:         Select One         Shio To :                                                                                                    | Entry Date              |            |   |                                  |
| To:     08/13/2018       Other Qualifiers       Order Number:       /       Purchase Order Number :       E-mail Address:       Warehouse:       Select One       Shio To :                                                                                                    | From:                   | 07/14/2018 | 0 |                                  |
| Other Qualifiers         /           Order Number:         /           Purchase Order Number :         /           E-mail Address:         /           Warehouse:         Select One           Shio-To :         /                                                                                                    | To:                     | 08/13/2018 | 0 |                                  |
| Order Number:                                                                                                    | Other Qualifiers        |            |   |                                  |
| Purchase Order Number :<br>E-mail Address:<br>Warehouse: Select One O                                                                                                    | Order Number:           | /          |   |                                  |
| E-mail Address: Warehouse: Select One O                                                                                                    | Purchase Order Number : | 1          |   |                                  |
| Warehouse: Select One O                                                                                                    | E-mail Address:         |            |   |                                  |
| Ship-To :                                                                                                    | Warehouse:              | Select One | 0 |                                  |
|                                                                                                    | Ship-To :               |            |   |                                  |
|                                                                                                    |                         |            |   |                                  |

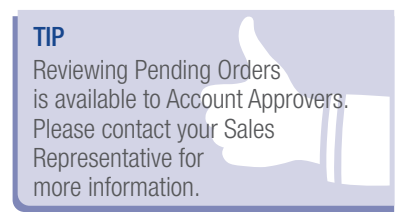

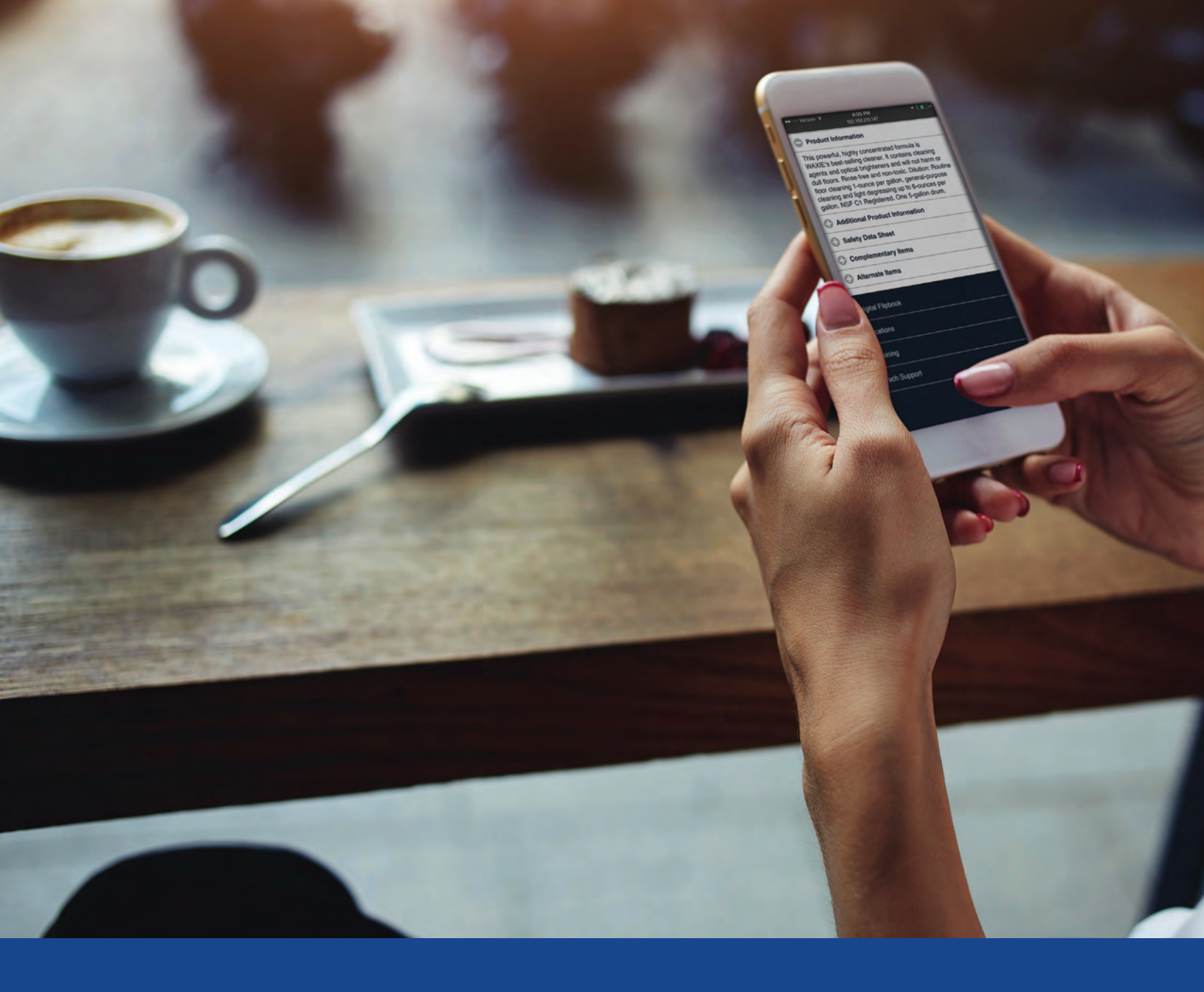

Mobile Quick Reference Guide

#### Logging In & Selecting a Ship-To Address

- Launch your web browser and type in the address: http://shop.sepg.com.
- Enter your User Name and Password (password is case sensitive). If you do not know your username and password, please contact your SEPG Account Consultant for this information.
- Select the Account icon <sup>1</sup>/<sub>2</sub> for a pop out login option.
- If you have more than one Ship-To, you will be prompted to select the one.
- You can filter the Ship-To list by entering the Ship-To Number, Ship-To Name, or Street Address and selecting the Search button.
- Scroll down and select the desired Ship-To Address.

#### TIP

Add this page to your browser Favorites or Bookmarks for quick access.

| PENING      | 0000 (100) 105 444 |                                 |           |   |
|-------------|--------------------|---------------------------------|-----------|---|
| =           | q                  | ) - BAIRE AND<br>B              | ₩<br>¥    | G |
|             |                    |                                 |           |   |
| Log In      | 1                  |                                 |           |   |
| Password: * |                    |                                 |           |   |
|             | For                | rgot your passwo                | rd?       |   |
| -           |                    | sign in                         |           | - |
|             | By logging in you. | Request<br>Agree to the TERMS O | F SERVICE |   |
|             |                    |                                 |           |   |
|             |                    |                                 |           |   |
|             |                    |                                 |           | _ |

| •CO Verizon, LTE | 481 |
|------------------|-----|
| Ship-To Number:  |     |
| Sm, To Name:     | /   |
| Street Address:  |     |
|                  |     |
| City:            |     |
| State:           |     |
| Country:         |     |
| Select One       | 0   |
| Postal Code:     |     |
| Search           | ٩   |
|                  |     |

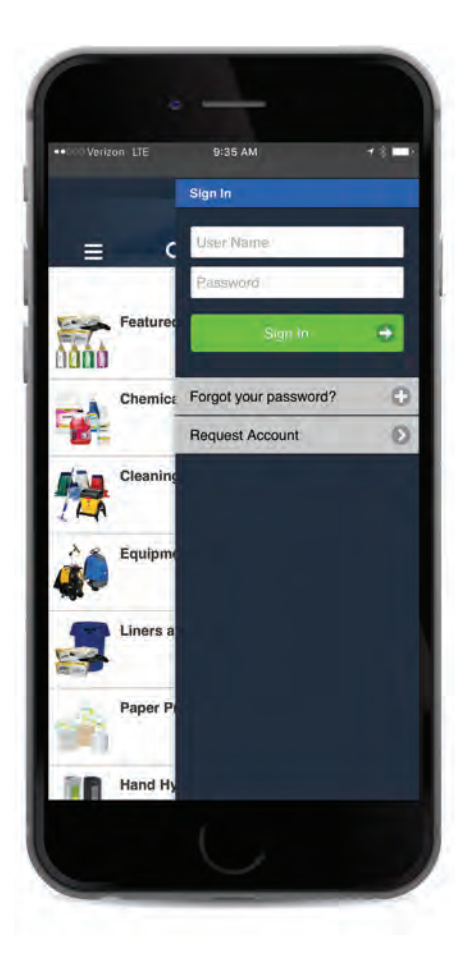

|                            | 2                                         |   |
|----------------------------|-------------------------------------------|---|
| Showing 1 - 2 of 2         | Results                                   |   |
| Select a Ship              | ping Address                              |   |
| Search Criteria            |                                           |   |
| Ship-To Number;            |                                           |   |
| Ship-To Name:              |                                           |   |
| Street Address:            |                                           |   |
| City:                      |                                           |   |
| State:                     |                                           |   |
| Country:                   | Select One                                | * |
| Postal Code:               |                                           |   |
|                            |                                           |   |
|                            | Search Q                                  |   |
| Showing 1 - 1 of 1 Results |                                           |   |
| Select a Shipping Ad       | for                                       | _ |
| Apparent.                  | BHI WAREHOUSE                             |   |
| Street Address             | 1303 FERRY RO-SE<br>BALD HEAD ISLAND28461 |   |
| Contac)                    |                                           |   |
|                            |                                           |   |
|                            |                                           |   |
|                            | Digital Flipbook                          |   |
|                            |                                           |   |

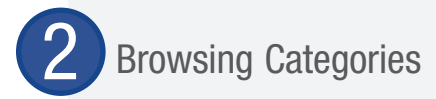

SEPG's Online Catalog contains thousands of items. These items are grouped into categories and subcategories to help narrow your search based on the type of product or its application.

#### From the Home Page:

- Go to the home page by selecting the shop.sepg.com banner in the top lefthand corner of the screen or typing https://shop.sepg.com/mStorefront/home. do into your web browser's address bar.
- ► Select the desired category.
- ► Select the desired subcategory.

#### From the Browse Category Menu:

- The Browse Categories menu will slide out from the left-hand side of the screen.
- ► Select the desired category.
- ► Select the desired subcategory.
- While viewing the items in the subcategory page, you can quickly add items to cart by adjusting the Quantity (QTY) you would like to purchase and selecting the Add to Cart button underneath the product summary of each item.

| • Con Verizon LT | E                      | 10:39 AM                 |        | 78       | 2 |
|------------------|------------------------|--------------------------|--------|----------|---|
|                  | 0                      | 000 (1001) 995           | - 4444 |          | 1 |
|                  | -4                     | BOATHEASTE               |        |          | 1 |
|                  | Q                      | 0                        | H      | <u> </u> | 1 |
| Foo              | d Servic<br>ustrial Pa | e & Take-Out<br>ackaging |        |          |   |
| Clea             | aning To               | ools                     |        |          |   |
| é Equ            | ipment                 |                          |        |          |   |
| Eine Line        | ers and                | Receptacles              |        |          |   |
| Pap              | er Prod                | ucts                     |        |          |   |
| Har              | d Hygie                | ne                       |        |          |   |

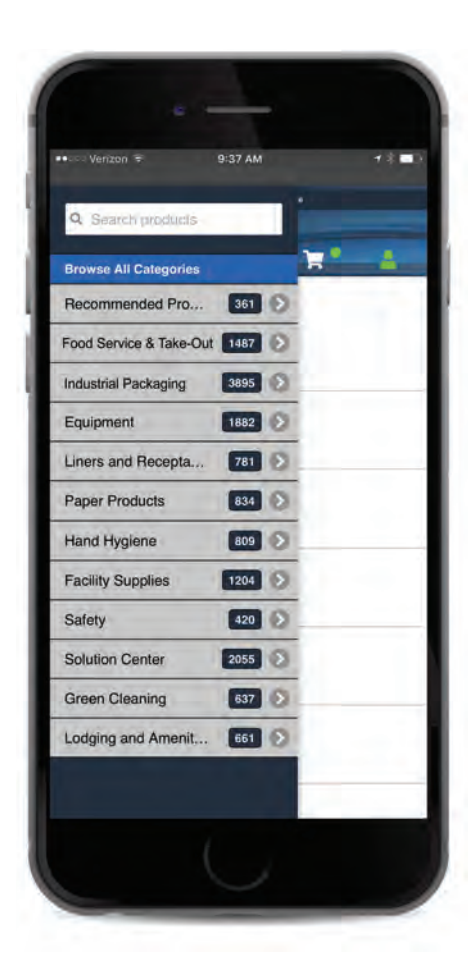

## 3 Searching for Items Using the Search Bar

- ► Select the Search icon Q
- Enter the phrase you would like to lookup in the Search By Field.
- Select the Filter button on the top righthand side of the screen. You can filter by like Category or by common attributes.
- While viewing the items in the search results page, you can quickly add items to cart by adjusting the Quantity (QTY) you would like to purchase and selecting the Add to Cart button underneath the product summary of each item.

#### TIP

Use Attributes to filter product results such as color, scent, and size. Results filter with each selection.

# Product Information

- Find the desired item by navigating to it from Category selection or searching for it. (Link to the Browse Categories and Search for Items section).
- ► Select on the image of the item.
- You can view the product information in the tabs below the image. Click to expand each one.
- Enter the desired amount the Quantity (QTY) box and select the Add to Cart button.
- Alternatively, you can add the item to a new or existing Shopping List or your Wish List.

#### TIP

To open an SDS or product literature, simply tap the corresponding tab and a new window will open.

| ••ouc Ven | izon LTE  | 10:39 AM      | 6                        | 78 . | 5 |
|-----------|-----------|---------------|--------------------------|------|---|
|           |           |               | aj 9 <del>95 44</del> 66 |      | 1 |
|           |           |               | INTERION I               |      |   |
| =         | ٩         | 0             | 7                        | - 4- |   |
| 8         | Food Ser  | vice & Take-G | Dut                      |      |   |
| Sir       | Industria | l Packaging   |                          |      |   |
|           | Cleaning  | Tools         |                          |      |   |
| â         | Equipme   | ent           |                          |      |   |
| -         | Liners a  | nd Receptac   | les                      |      |   |
| -         | Paper Pr  | oducts        |                          |      |   |
| 10        | Hand Hy   | giene         |                          |      |   |

2 C (800) 995-446

11004170

**CLRE12P CLEAR 12" FLUTED** 

DOME LID

Availability: In Stock

1 0

dd to Cart

CS

BOUTHEASTER

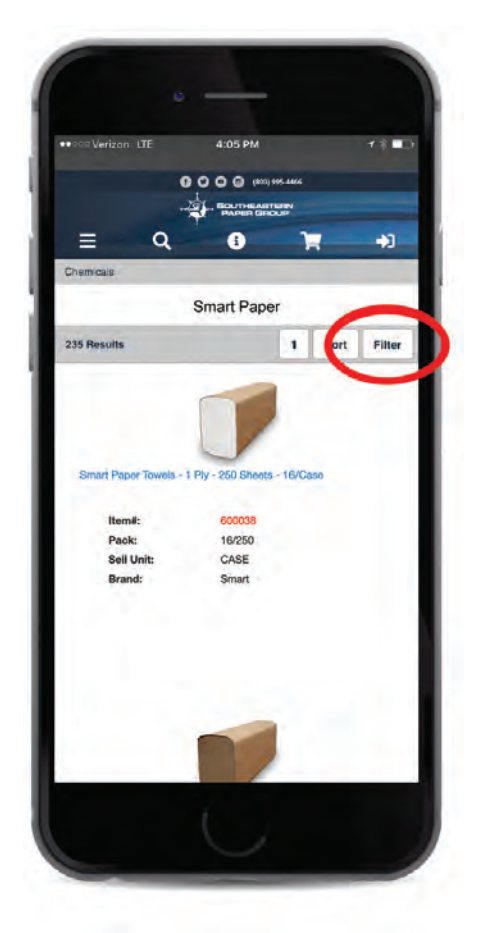

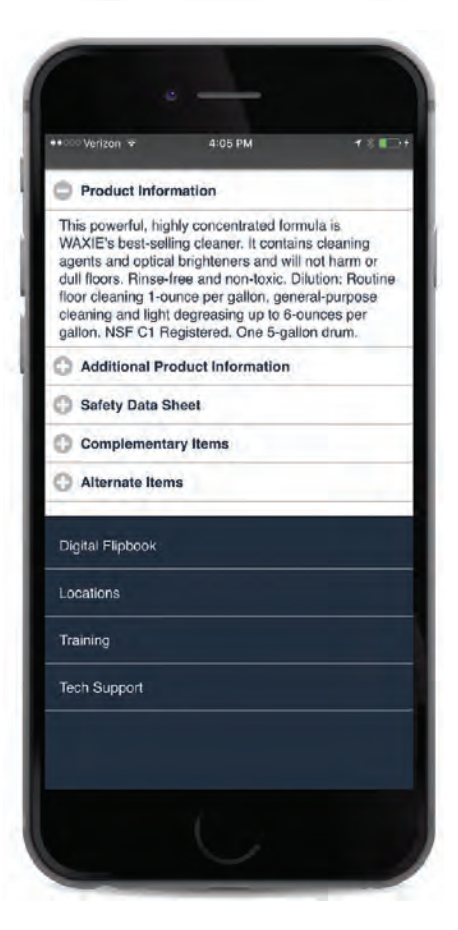

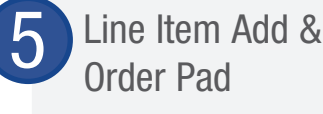

- Select the My Account right-hand corner of the shop.sepg.com window.
- The Line Item Add option allows you to quickly add an item to your cart if you know the Item Number, Quantity, and (optionally) Unit of Measure.
- The Order Pad option does the same but for multiple items.
- Once the information is filled out, select the Add to Cart button.

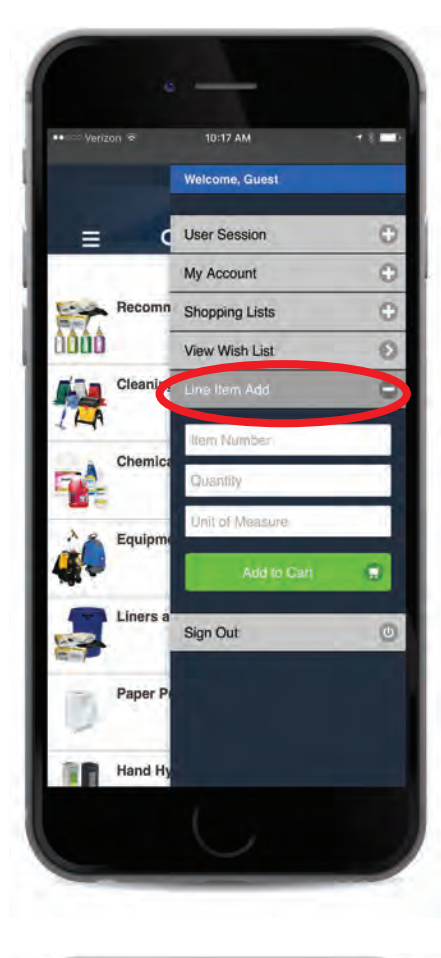

# Image: Section International Section International International Section International Section Inte

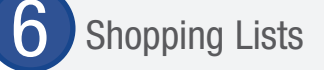

- Select the My Account icon in the top right corner of the shop.sepg.com window.
- The Account Menu will slide out from the right-hand side of the window.
- Select Shopping Lists from the account menu. A dropdown will appear showing the first five lists.
- If you do not see the desired list, select More. This will take you to the Shopping List selection screen.
- Scroll down the list and select the desired Shopping List.
- From that menu, you can edit or delete the items.
- You can also copy to a New List or export the list to a Tab-Separated Text File.

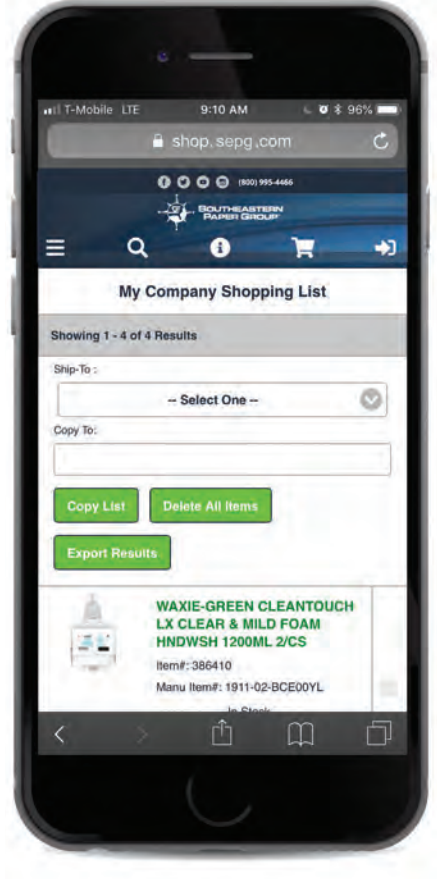

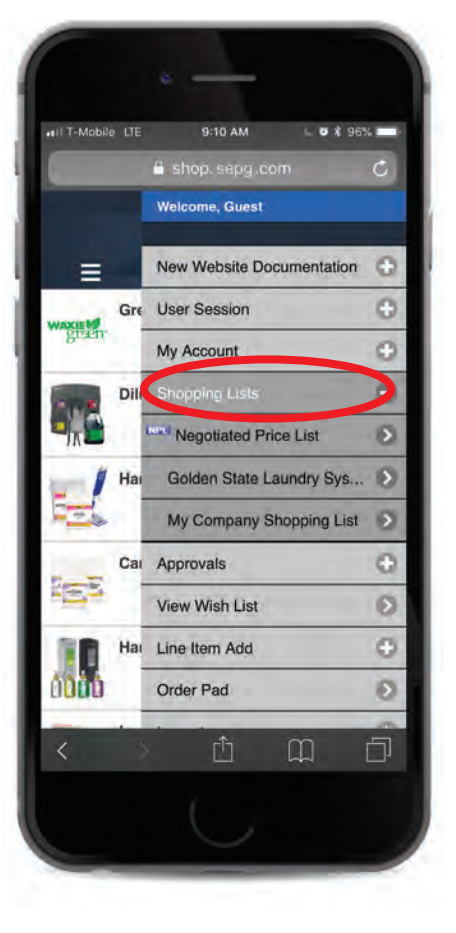

# Order Guide

- Select the My Account icon in the top right corner of the shop.sepg.com window.
- ► The Account Menu will slide out from the right-hand side of the window.
- Select Shopping Guide from the account menu. A side menu will show the Order Guide option.
- This will take you to the Order guide selection screen.
- Scroll down the list and select the desired Order Guide.
- Order guide items that are found from the general search are identified with an orange OG label.
- The search criteria has been extended to include original SEPG item numbers to assist customers in finding products. SEPG item numbers can be searched in the general search and within the order guide under keyword search.
- Customers restricted to ordering from the order guide only are not able to order items outside of the order guide.

| II T-Mob | ile LTE         | 9:10 AM        | . 0 *    | 96% |
|----------|-----------------|----------------|----------|-----|
|          |                 | snop, sepg (   | com      | 0   |
|          | •<br>-4         | 000 (100)      | 995-4466 |     |
| =        | Q               | 0              | 1        | *   |
| Ord      | er Guide        |                |          |     |
| Search   | Criteria        | -              |          |     |
| -        |                 |                |          |     |
|          | _               | - Filter by Ca | tegory - |     |
| Search   | keyword:        |                |          | _   |
|          | -               |                |          |     |
|          |                 |                |          |     |
| Showing  | 1 - 12 of 46 Re | suits          |          |     |
| 87       | 14J12 14OZ      | STYROFOAM      | CUP      | -   |
|          | Item#: 000 1    | 1021007        |          |     |
|          | \$0.00 - In S   | tock           |          |     |
|          | Oty:            | a s o          |          |     |
|          |                 |                | -        | -   |
| <        |                 | Û              | m        | Ð   |
|          |                 |                |          |     |

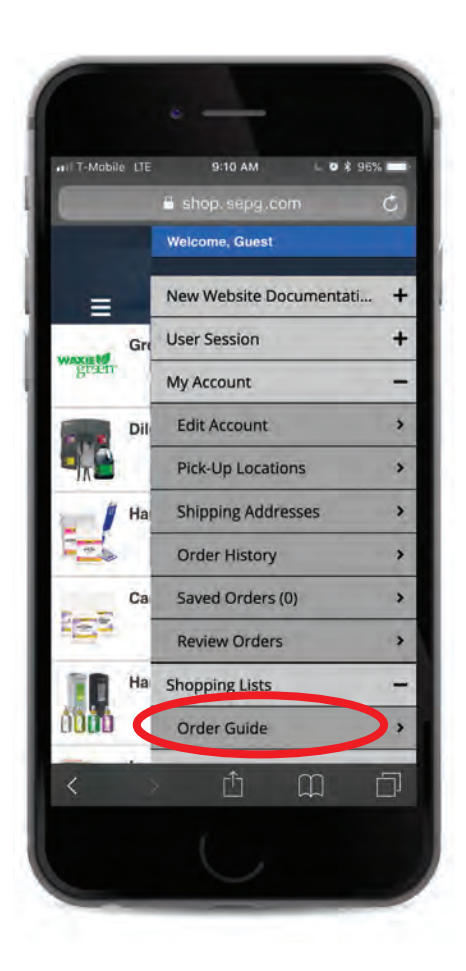

Checking Out

- When you are ready, select the green Checkout button at either the top righthand side next to the shopping cart or at the bottom of the Shopping Cart items list.
- Review/fill out required fields in the Contact Information and Billing Address sections. (Indicated by a \*).
- If you would like to change your Ship-To Address, select the Change Ship-To button in the Billing Address section.
- Enter any shipping instructions in the Shipping Instructions field under the Order Information section.
- Select the Submit Order/Submit for Approval button at the bottom of your screen.
- You can also save orders for 14 days by selecting the Save Order button.

#### TIP

If no review is necessary you can do directly to Checkout in the top right corner of the SEPG shop window.

#### TIP

Payment by credit card is not available for all accounts. To inquire about paying by credit card, please contact your Account Consultant.

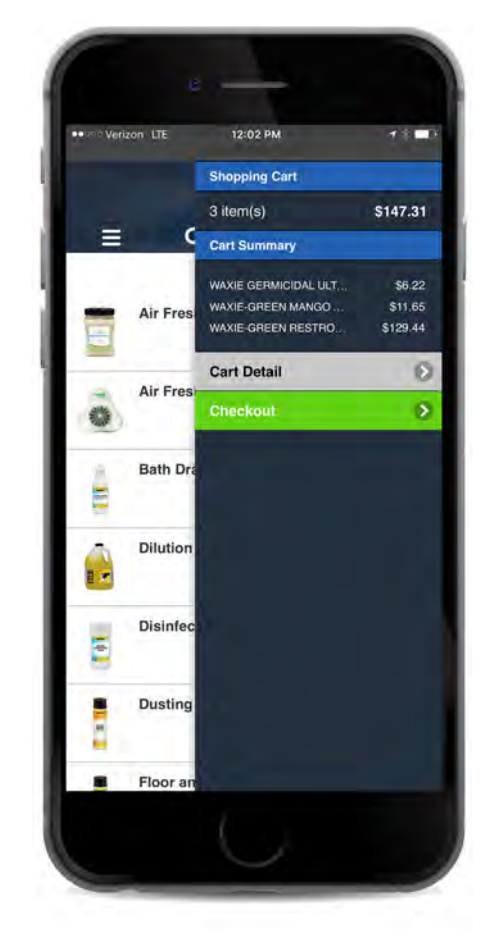

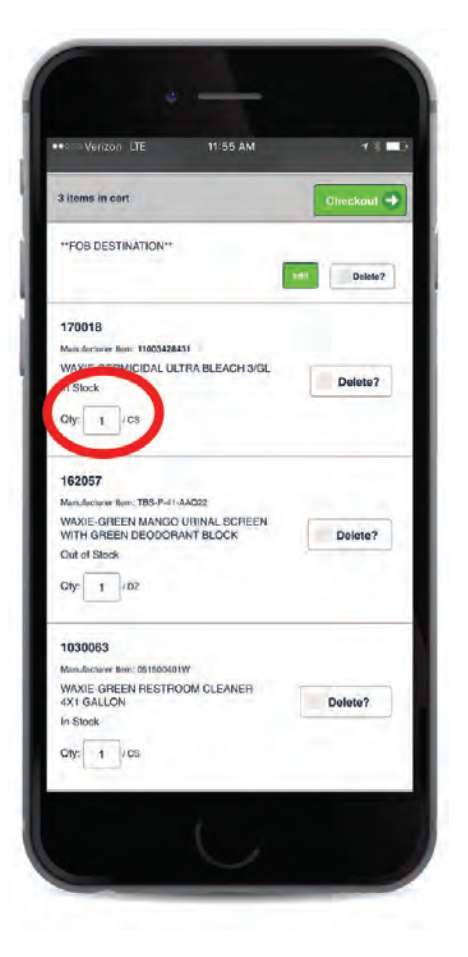

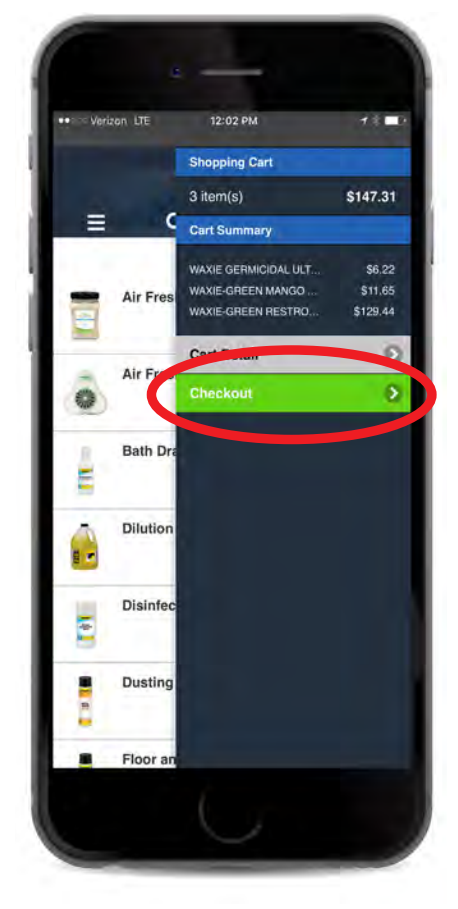

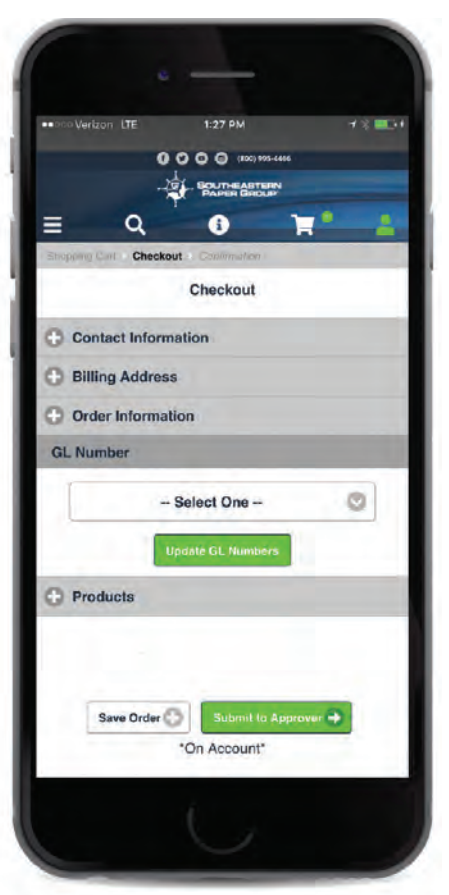

# Saved Orders

- Select the My Account licon in the top right-hand corner of the shop.sepg. com window. The account menu will slide out from the right-hand side of the window.
- Select the My Account button from the menu.
- Select the Saved Orders button that appears in the dropdown. A number will indicate how many orders you have saved.
- Select the Created Date button to review and finish your order.

# Review Pending or Denied Orders

- Select the My Account 2 icon in the top right-hand corner of the shop.sepg.com window.
- The account menu will slide out from the right-hand side of the window.
- Select the Approvals button from the menu.
- Select the Pending Orders button that appears in the dropdown. A number will indicate how many orders you have pending.
- Select Approve under the action column of the order you wish to review.
- ou will be taken to the Checkout section to review and finish the order.
- Alternatively you can Edit or Deny the order requests.
- slf you are the submitter, you can select the Denied Orders button to review comments on orders there were not approved.
- Select Edit for either menu will add items to your existing cart.

| Q 🚺 🍹                                                     |          |  |  |  |  |
|-----------------------------------------------------------|----------|--|--|--|--|
| ou currently have Saved Orders. To v<br>ick Saved Orders. | iew them |  |  |  |  |
| Green Cleaning                                            |          |  |  |  |  |
| Dilution Control                                          |          |  |  |  |  |
| Hard Floor Care                                           |          |  |  |  |  |
| Carpet Care                                               |          |  |  |  |  |
| Hand Hygiene                                              |          |  |  |  |  |
| Lodaina and Amenities                                     | 2        |  |  |  |  |

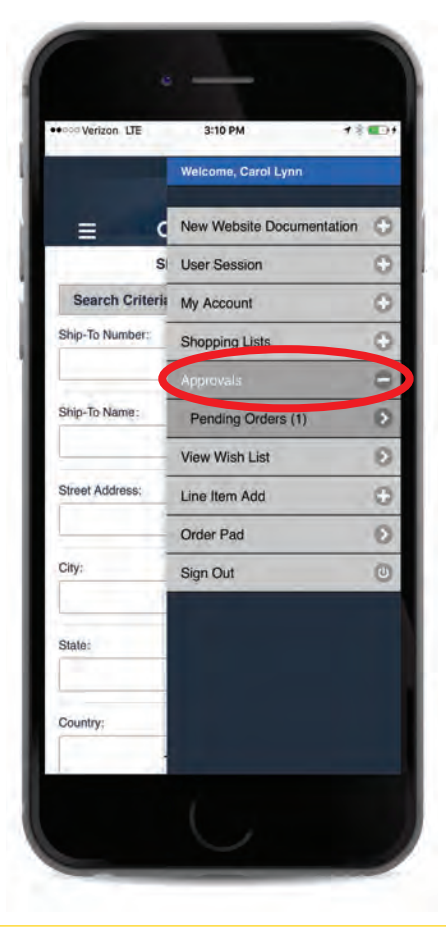

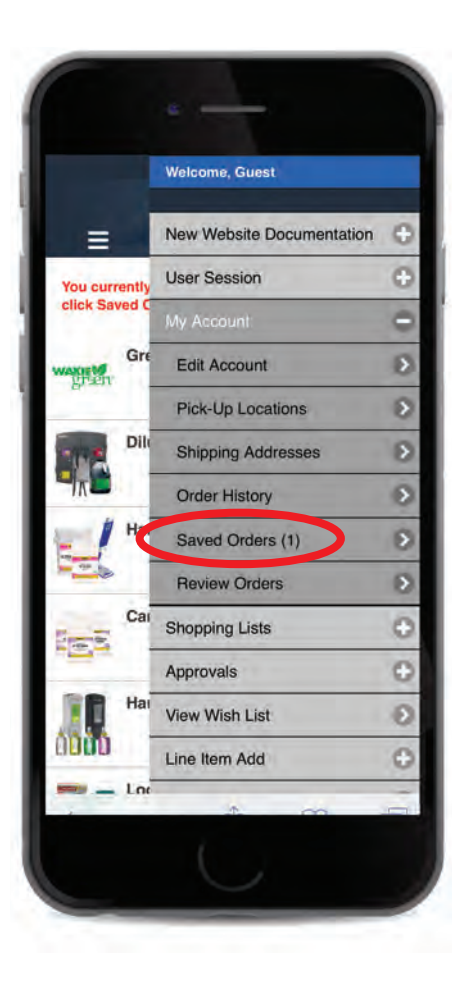

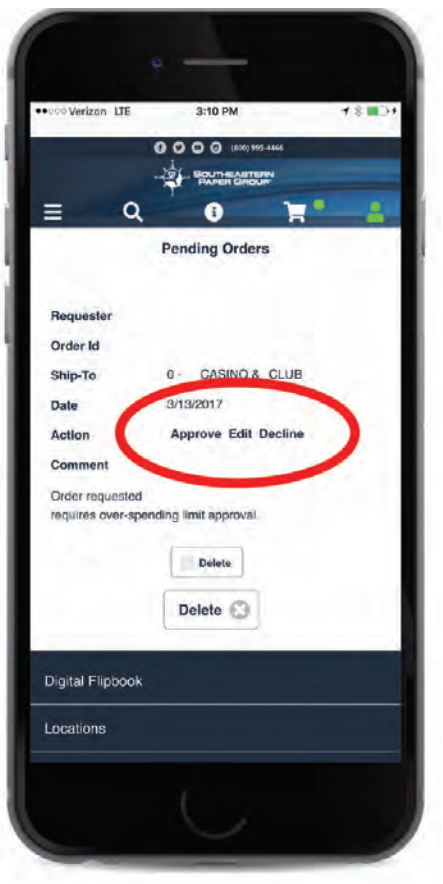

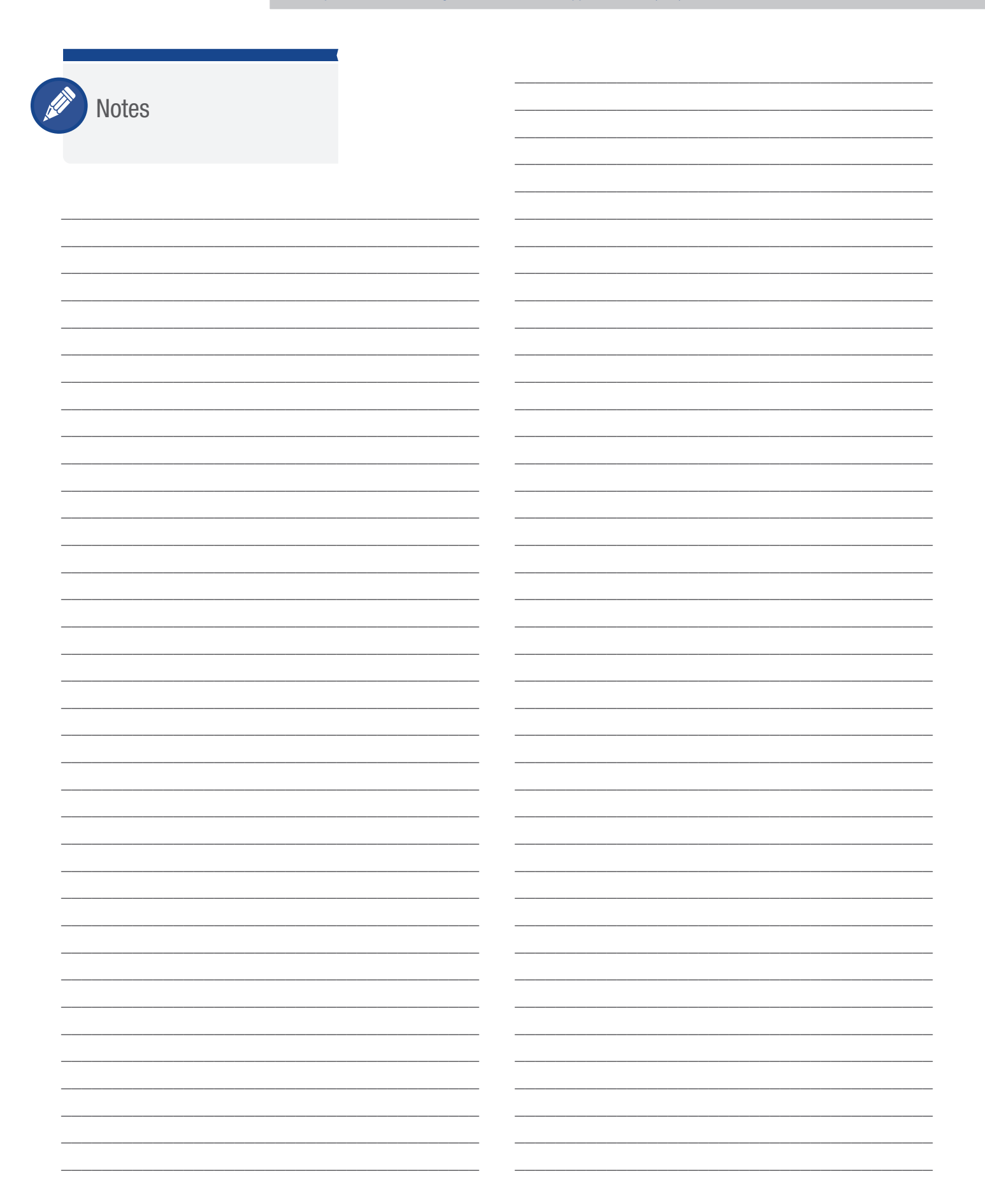

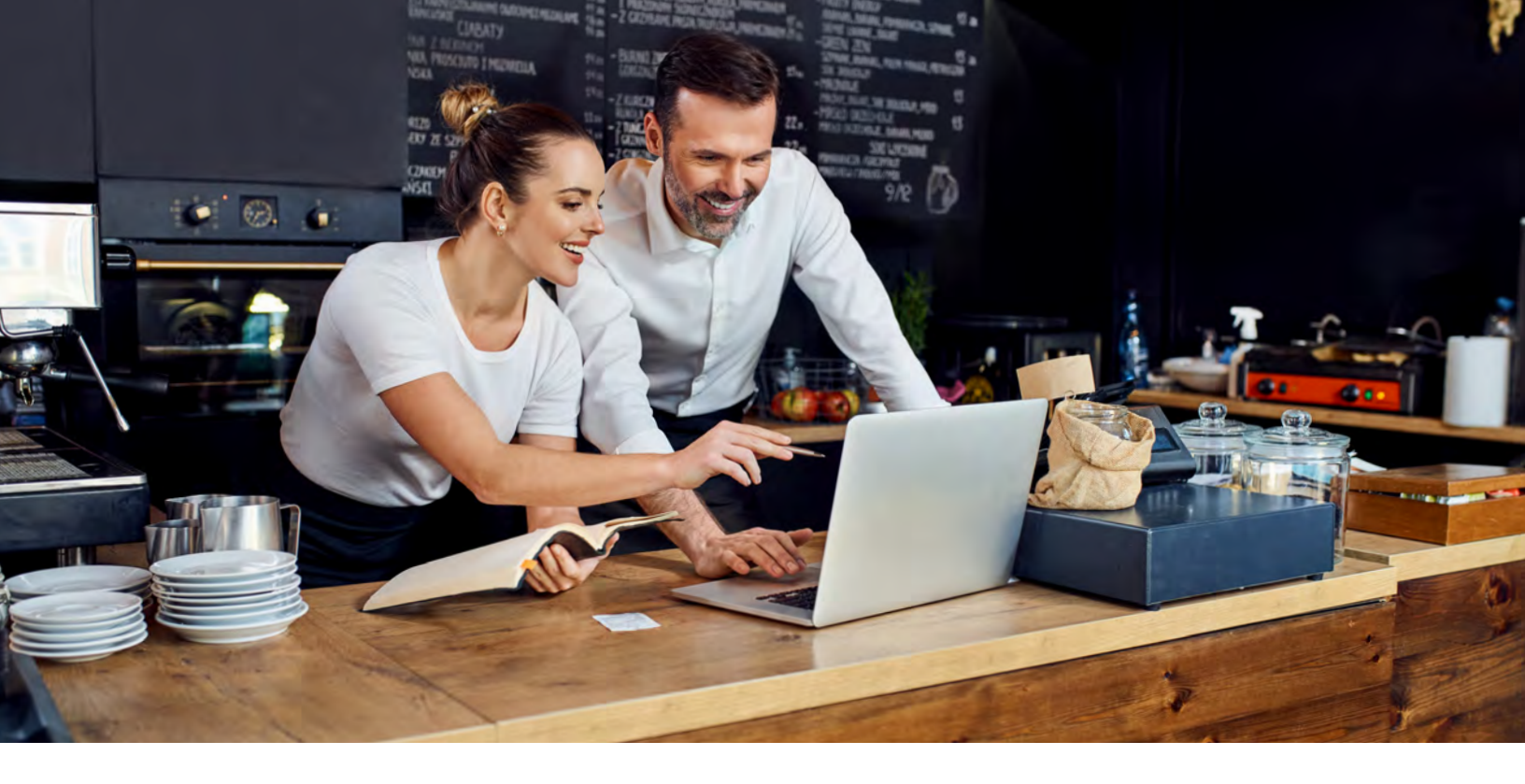

#### **Discover the SEPG Difference**

Founded in 1969, Southeastern Paper Group is a distributor of janitorial supplies, foodservice disposables, and packaging materials and equipment. We focus on helping businesses keep facilities clean, sustainable, and productive, while reducing waste.

Let our dedicated team of sales consultants and service specialists help you identify ways to boost productivity, improve efficiency, and reduce on-hand inventory while lowering your overall operating costs.

# Southeastern Paper Group – An Envoy Solutions Company

Envoy Solutions is a diversified distribution company building a national platform for facility supplies, packaging solutions, foodservice disposables, and specialty products. We're bringing together the leading distribution brands across the country to create greater national efficiencies and scale while maintaining the highest level of customer service.

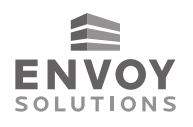

For our national accounts, we deliver centralized control at a national level with the service, flexibility, and agility of a local supplier. The result: we can be even more responsive to the toughest problems; we can more effectively and efficiently get the right products into your facilities around the nation; and we can leverage our total size and scope to bring deeper category knowledge and deliver the value your company deserves.

To learn more about our complete portfolio of companies visit www.envoysolutions.com

Contact your SEPG Sales Representative or call toll-free at **1-800-858-7230** 

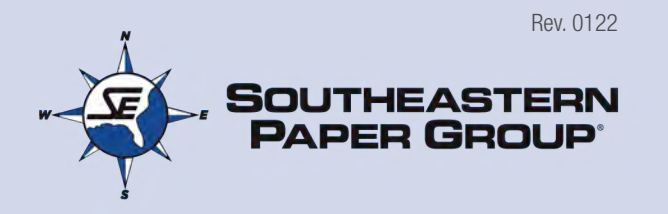

© 2021 - SEPG